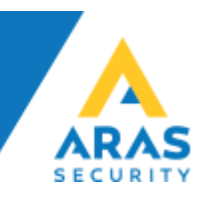

Rev.11-02-2019

# DALM IP Sändare med NOX

Detta dokument beskriver de nödvändiga stegen för att ansluta DALM till NOX.

# Översikt

Användning av DALM tillsammans med NOX tillåter överföring av larm och händelser via SIA DC-09(IP) samt fjärrstyrning via både fast nätverk och mobilt.

## Hårdvarukrav

DALM version 3.2.4.1 eller senare.

## Anslutning

Anslut nätverkskablarna till: Eth1 = Kundens nätverk Eth2 = NOX centralen

## **NOX Config**

Konfigurera NOX för att använda DALM som en SIA DC-09 mottagare i SIA IP enheten.

Under Mottagare fliken, skriv in IP adressen som DALM har fått via kundens nätverk (fast/static) och port 18500.

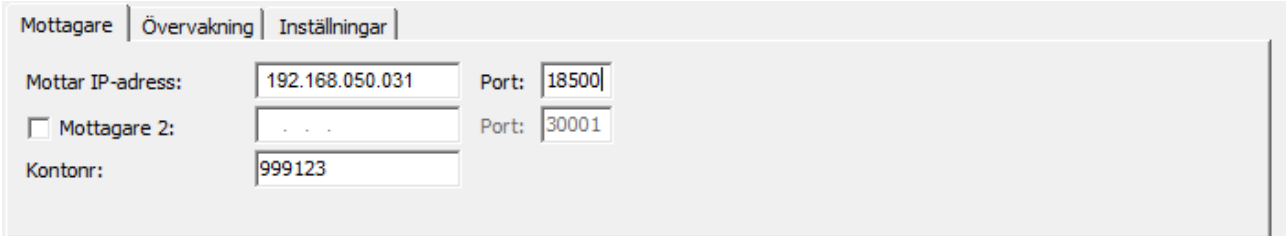

#### Under Övervakning fliken, sätt Övervakningsmeddelandetid till 30 sekunder.

| Mottagare (   | ervakning   Inställningar |
|---------------|---------------------------|
| övervakningsi | ddelandetid: 30 Sek.      |
| Larm vid komm | nikationsbort 2. varning  |
| Namn:         | NOX SIA-fel               |
|               | ,                         |

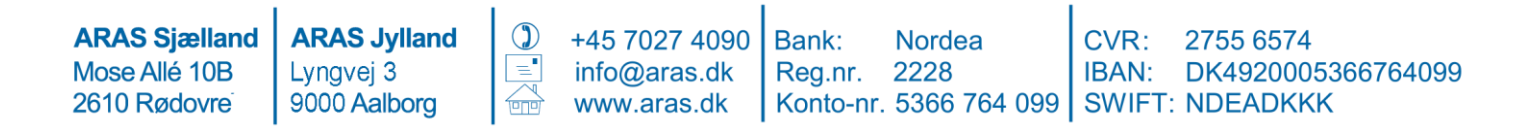

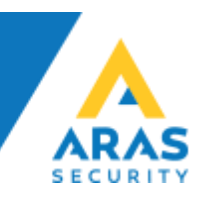

Under Inställningar, välj SIA IP DC-09 och bocka i Kryptering.

| Mottagare Övervakning Inställningar                                                     |                                                     |
|-----------------------------------------------------------------------------------------|-----------------------------------------------------|
| Validering av meddelande 60 Minuter<br>SIA IP DC-09<br>Med MAC adress<br>Larmzon filter | ✓ Kryptering   Kod: 0123456789abcdef123456789abcdef |

## **DALM Konfiguration**

För att programmera DALM sändaren, måste man först sätt i ett olåst SIM kort. Dalm konfigureras via EasyWebManager portal: ewm.dualtech.se. För att aktivera DALM's NOX funktioner, välj produkt:

'DALM 1000 AS' eller 'DALM 3000 AS'.

| Product              | $\wedge$       |
|----------------------|----------------|
| DALM 1000 / TS 200 0 | DALM 1000 AS @ |
| DALM 2000 0          | DALM 3000 AS   |
| DALM 3000 VB         | DALM 3000 @    |
| DALM 5000 SF 0       | DALM 5000 VB @ |
| DALM 5000 0          | DALM 5000SCH @ |

För att överföra larm via DC-09, rekommenderas det att välja en fast IP adress. Denna adress och port 18500 måste också fyllas i som mottagarens adress i DC-09 konfigurationen i NOX systemet.

#### OBS.

Klicka inte i "MENU ACCESS" om installationen endast har internet via GPRS/3G/4G, annars kommer fjärruppkopplingen trigga ett larm som kommer avbryta fjärruppkopplingen.

**ARAS Sjælland** Mose Allé 10B 2610 Rødovre

**ARAS Jylland** Lyngvej 3 9000 Aalborg

+45 7027 4090 info@aras.dk www.aras.dk

Bank: Reg.nr.

Nordea CVR: 2228 Konto-nr. 5366 764 099 SWIFT: NDEADKKK

2755 6574 IBAN: DK4920005366764099

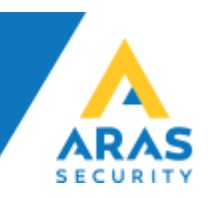

| Ethernet           |                 | $\sim$ |
|--------------------|-----------------|--------|
| None (Mobile Only) |                 |        |
| Automatic (DHCP)   |                 |        |
| Manual             |                 |        |
| IP address         | Default Gateway |        |
| 192.168.50.31      | 192.168.50.1    |        |
| Netmask            | DNS             |        |
| 255 255 255 0      | 8888            |        |

#### Välj Serial Port Funktionality 'NOX'. Detta tillåter DC-09(IP) att skicka larm.

| Serial port functionality 🔞 | ^                 |
|-----------------------------|-------------------|
| Standard 0                  | ESPA 4.4.4 0      |
| Remote access               | Bravida Integra 🕑 |
| NOX 0                       | Base64 0          |
| Galaxy 😧                    |                   |

### At Remote Access via Ethernet, enter the NOX panels IP address. Port forwarding kommer bli accepterat på TCP ports 4321, 4322 och 6251 på denna adress.

| Remote access via Ethernet 💡 |               | $\wedge$ |
|------------------------------|---------------|----------|
| Label                        | IP address    |          |
| NOX                          | 192.168.50.36 |          |
|                              |               |          |

**ARAS Sjælland** Mose Allé 10B 2610 Rødovre

**ARAS Jylland** Lyngvej 3 9000 Aalborg

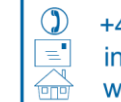

+45 7027 4090 info@aras.dk www.aras.dk

Bank: Reg.nr. 2228

Nordea CVR: Konto-nr. 5366 764 099 SWIFT: NDEADKKK

2755 6574 IBAN: DK4920005366764099

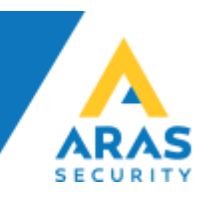

Under Input/Receiver tabellen, skall ' Serial Comm Error' och 'NOX' larm osv. bockas i.

Serial Comm Error kontrolleras av DALM, om inget godkänt meddelande har mottagits via IP eller seriell kommunikation under 90 sekunder.

Om man önskar fler medelande som tex nätverksfel och sabotage, så skall de bockas i här.

| Label              | Alarm Receiving Centre |  |  |  |
|--------------------|------------------------|--|--|--|
|                    |                        |  |  |  |
| Supply Power       | ~                      |  |  |  |
| Ethernet Error     | ~                      |  |  |  |
| Mobile Error       | ~                      |  |  |  |
| Tamper Switch      | ~                      |  |  |  |
| Serial Comm. Error | $\sim$                 |  |  |  |
| NOX                | · /                    |  |  |  |

**ARAS Sjælland** Mose Allé 10B 2610 Rødovre

**ARAS Jylland** Lyngvej 3 9000 Aalborg

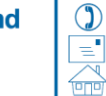

+45 7027 4090 info@aras.dk www.aras.dk

Bank: Reg.nr. 2228

Nordea CVR: Konto-nr. 5366 764 099 SWIFT: NDEADKKK

2755 6574 IBAN: DK4920005366764099

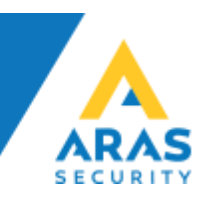

# **DRAC Konfig**

I DRAC.exe konfigurations filen, sätts IP portarna 4321, 4322 och 6251.

| ⊮ DRAC — □ ×                                   | ⊮ DRAC - □ ×                         |
|------------------------------------------------|--------------------------------------|
| EWM Account                                    | Local IP Port                        |
| DUALTECH                                       | DUALTECH                             |
| Enter credentials for EW/M account.            | Select port number for local IP port |
| Username:<br>Password:                         | Port Number<br>[4321.4322.6251]      |
| Cancel < Back Next >                           | Cancel < Back Next >                 |
| generation Folder → Select Installation Folder |                                      |

| elect Installation Fold                  | ier                        |                       | Ę.                |
|------------------------------------------|----------------------------|-----------------------|-------------------|
|                                          |                            |                       | DUALTE            |
| e installer will install DRAC to the fol | lowing folder.             |                       |                   |
| install in this folder, click "Next". To | install to a different fol | der, enter it below o | r click "Browse". |
|                                          |                            |                       |                   |
| Folder:                                  |                            |                       |                   |
| C:\Program Files (x86)\Dualtech\D        | RAC\                       |                       | Browse            |
|                                          |                            |                       | Disk Cost         |
|                                          |                            |                       |                   |
| Install DRAC for yourself, or for anyo   | ne who uses this comp      | uter:                 |                   |
| @r                                       |                            |                       |                   |
| Everyone                                 |                            |                       |                   |
| 🔘 Just me                                |                            |                       |                   |
|                                          |                            |                       |                   |
|                                          | Cancel                     | < Back                | Next >            |
|                                          | Cancel                     | < Back                | I                 |

| ∋ Dualtech Ren | note Access Clien | t     |        |         |        | _ |        | × |
|----------------|-------------------|-------|--------|---------|--------|---|--------|---|
| Modem IP       |                   |       |        |         |        |   |        |   |
| Local Port     | Remote Unit       | Flags | EWM ID | ProtVer | Status |   | Action |   |
| 4321,4322,6251 |                   |       |        | 0       |        |   | Connec | t |

I NOX Config och PC control, fyll i IP adress 127.0.0.1

٢œ

ARAS Sjælland Mose Allé 10B 2610 Rødovre

**ARAS Jylland** Lyngvej 3 9000 Aalborg

+45 7027 4090 info@aras.dk www.aras.dk

Bank: Nordea Reg.nr. 2228 Konto-nr. 5366 764 099 SWIFT: NDEADKKK

CVR: 2755 6574 IBAN: DK4920005366764099